# QuickTIPS

## サウンドポイント、サウンドポイント TRT

#### 対象製品: Muse、Halo 2、オトレンズ・シナジー

サウンドポイントは、Inspireを通じてユーザーの補聴器に再生される音源を基に主 観的な調整を可能にする、ユーザー参加型のフィッティング・カウンセリングツールです。 どちらの機能も同様の操作ですが、サウンドポイントでの調整は、補感品のゲインや圧縮比率に 影響します。サウンドポイント TRT での調整は、耳鳴治療音の調整を行うため、補聴器自 体のゲインや周波数特性には影響しません。

- Inspire を起動し、補聴器を接続します。
   詳細は、QuickTIPS: Muse&ポレンズ・シナジーおはHalo2の初回フィッティング手順を参照下さい。
- 2. 「左側ナビゲーションメニュー」の「上級ツール」をクリックし、「サウンドポイント」 を選択します。

### サウンドポイント

 サウンドポイントを使用する方法として、「iPad」または「ディスクトップ/ラップ トップ」を選択します。

注意: iPad を使用する場合、最新バージョンのサウンドポイントアプリをダウンロード し、PCと同じ無線 LAN ネットワークに接続する必要があります。<sup>※</sup> サウンドポイントアプリを起動し、画面右上の「Inspire に接続」を選択し て iPad と PC を接続します。

※無線 LAN ネットワークでは、マルチキャスト通信または Peer-to-Peer (ピア・トゥ・ ピア)通信のサポートが必要になります。

- 2. サウンドポイントを開始する「メモリー」を選択します。
- 3. サウンドポイントで使用する「音源ファイル」をドロップダウンメニューより選択し、 ちょうど良い音量になるように音量調整バーで合わせます。
- **4. 「開始」**6
  6
  6
  7
  7
  7
  7
  7
  7
  7
  7
  7
  7
  7
  7
  7
  7
  7
  7
  7
  7
  7
  7
  7
  7
  7
  7
  7
  7
  7
  7
  7
  7
  7
  7
  7
  7
  7
  7
  7
  7
  7
  7
  7
  7
  7
  7
  7
  7
  7
  7
  7
  7
  7
  7
  7
  7
  7
  7
  7
  7
  7
  7
  7
  7
  7
  7
  7
  7
  7
  7
  7
  7
  7
  7
  7
  7
  7
  7
  7
  7
  7
  7
  7
  7
  7
  7
  7
  7
  7
  7
  7
  7
  7
  7
  7
  7
  7
  7
  7
  7
  7
  7
  7
  7
  7
  7
  7
  7
  7
  7
  7
  7
  7
  7
  7
  7
  7
  7
  7
  7
  7
  7
  7
  7
  7
  7
  7
  7
  7
  7
  7
  7
  7
  7
  7
  7
  7
  7
  7
  7
  7
  7
  7
  7
  7
  7
  7
  7
  7
  7
  7
  7
  7
  7
  7
  7
  7
  7
  7
  7
  7
  7
  7
  7
  7
  7
  7
  7
  7
  7
  7
  7
  7
  7
  7
  7
  7
  7
  7
  7
  7
  7
  7
  7
  7
  7
  7
  7
  7
  7
  7
  7
  7
  7
  7
  7
  7
  7
  7
  7
  7
  7
  7
  7
  7
  7
  7
  7
  7
  7
  7
  7
  7
  7
  7
  7
  7
  7
  7
  7
  7
  7
  7
  7
  7
  - (例)「マウス(または指)を使って、画面上のポインターを動かして下さい。 ポインターが動くと、補聴器の音質が変化します。自分の好みの音質が 見つかったら、マウスをクリック(または画面をタップ)してピンを置いて下さい。 ピンはいくつでも置くことができます。」
- 5. ユーザーはサウンドポイントの操作中に音質の変化を体感します。サウンドポイント を使用することで、補聴器のゲインと圧縮比率が変化します。
- ユーザーがサウンドポイントでの操作を終えたら、きこえの専門家はユーザーが置したピンをマウスでクリック、または指でタップして、ユーザーにどの音質が一番の好みであるか比較していただきます。
- 7. 「一時停止ボタン」を選択すると音源の再生が一時停止の状態になり、「消去 ボタン」を選択するとピンを削除することができます。
- 8. 一番好みの音質が決定したら、ピンをクリックまたはタップして「はい、補聴器に保存 します!」を選択し設定を保存します。

(1)11/20 (1)21/20 (1)21/20 (

ト ポ イントを動作させるメモリーを選択してください

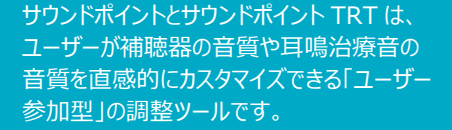

注意:サウンドポイントは、シナジー製品 の音楽専用メモリーで使用するこ とはできません。

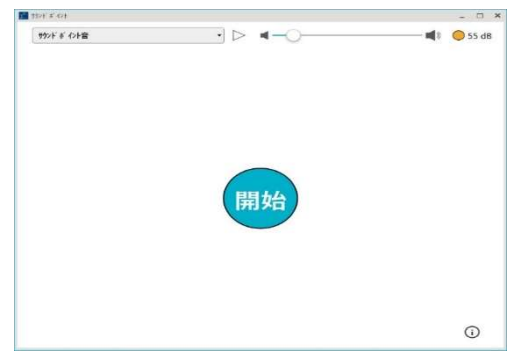

サウンドポイントの開始画面

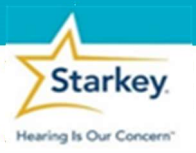

9. 「サウンドポイントを閉じる」を選択します。

#### サウンドポイント TRT

サウンドポイント TRT を使用する前に、耳鳴治療音機能の詳細については、 QuickTIPS: 耳鳴治療音をご確認下さい。

 サウンドポイント TRT を使用する方法として、「iPad」または「ディスクトップ/ ラップトップ」を選択します。

注意: iPad を使用する場合は、別面の「サウンドポイント」をご参照下さい。

- サウンドポイント TRT を開始する「メモリー」を選択します。
   注意: サウンドポイント TRT は耳鳴治療音機能を有効にしているメモリーのみに使用可能です。
- 3. 「開始」を選択して、ユーザーに PC のマウスまたは iPad を度し、サウンドポイント TRT の使い方を説明します:

(例)「マウス(または指)を使って、画面上のポインターを動かして下さい。 ポインターが動くと、耳鳴治療音の音質が変化します。ご自身の耳鳴りが 目立たない、気にならないところを見つけたら、マウスをクリック(または画面 をタップ)して、ピンを置いて下さい。ピンはいくつでも置くことができます。」

4. ユーザーはサウンドポイント TRT の操作中に音質の変化を体感します。

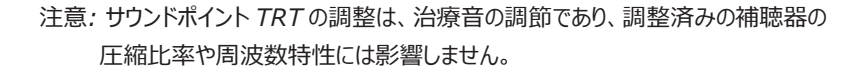

- 5. ユーザーがサウンドポイントでの操作を終えたら、耳鳴りの専門家はユーザーが 配置したピンをマウスでクリック、または指でタップして、ユーザーにどの音質が一 番好みであるか比較していただきます。
- 6. 「一時停止ボタン」を選択すると音源の再生が一時停止の状態になり、「消 去ボタン」を選択するとピンを削除することができます。
- 7. 一番好みの音質が決定したら、ピンをクリック、またはタップして「はい、補聴器に保存します!」を選択し、設定を保存します。
- 8. 「サウンドポイントを閉じる」を選択します。

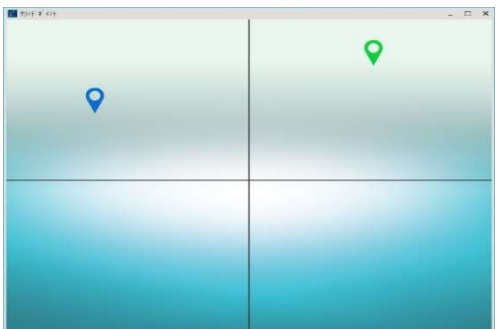

サウンドポイント調整画面

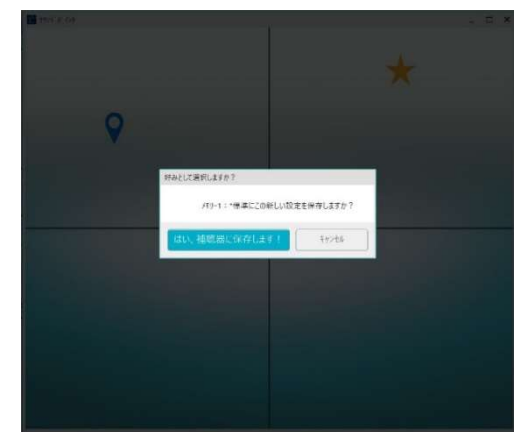

保存確認画面

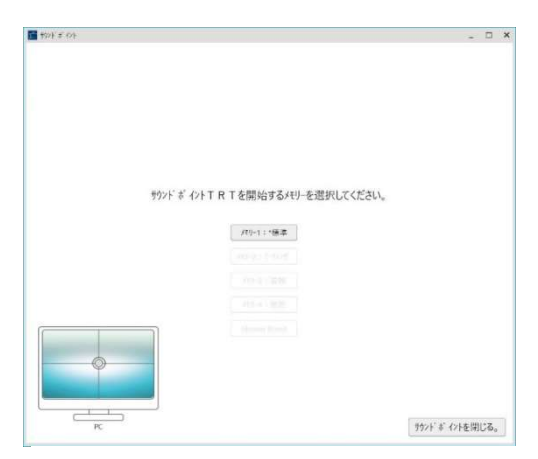

サウンドポイント TRT 画面